# TNI SMART MEDIAFICHES

## LA PROMENADE (CLAUDE MONET)

### Analyse d'image (1) : la composition d'un tableau

Sur la première page du tableau, un élève vient identifier les différents plans composant l'image. Sur la deuxième page, le professeur a préparé un corrigé.

académie Créteil

> REFORMANCE FRANCESSE Pôle numérique

> > La Promenade Claude Moment (1875)

Source iconographique : Encyclopédie interactive *Wikipedia* http://fr.wikipedia.org

**Outils utilisés** 

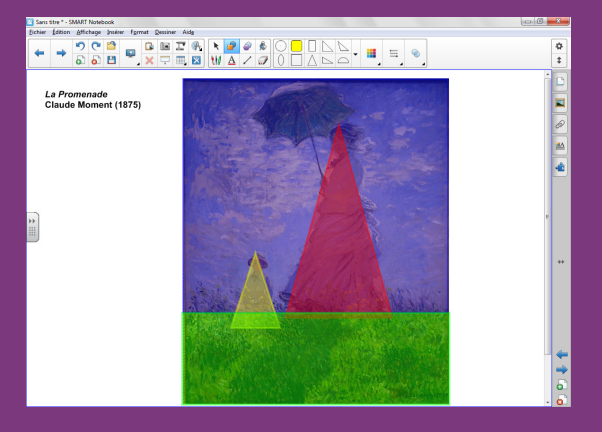

Fiche 4a

RISE EN MAIN

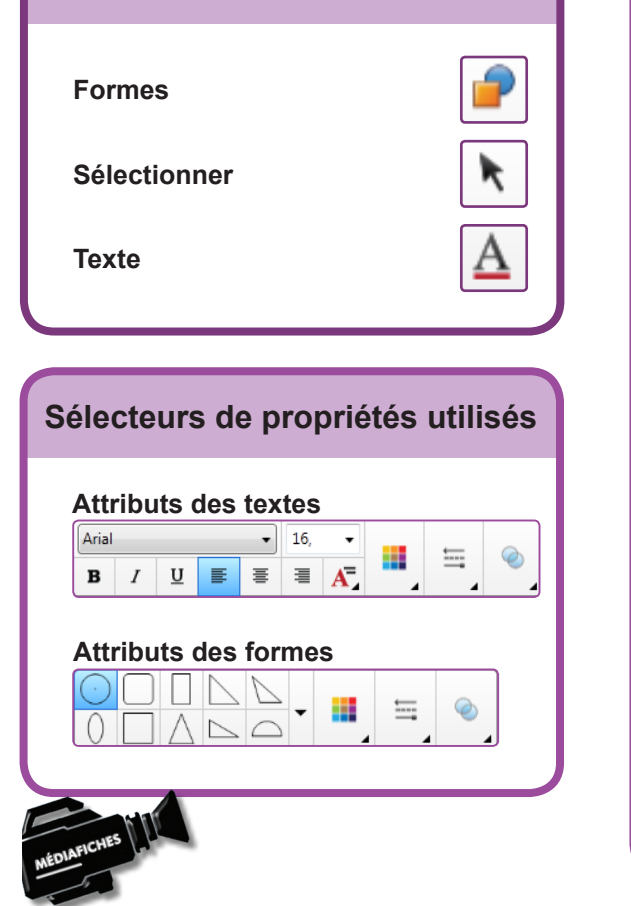

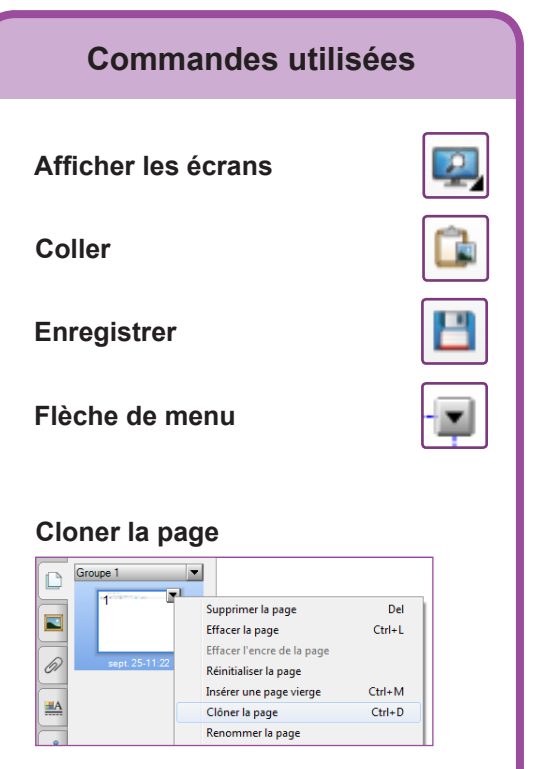

#### Verrouillage - Verrouiller

| Verrouillage | • | Déverrouiller                    | Ctrl+       |
|--------------|---|----------------------------------|-------------|
| Regroupement | ÷ | Verrouiller en place             | Ctrl+I      |
| Inverser     | • | Autoriser déplacement            | Ctrl+Shift+ |
| Ordre        | • | Autoriser déplacement et rotatio | n           |

Vidéo sur : http://mediafiches.ac-creteil.fr

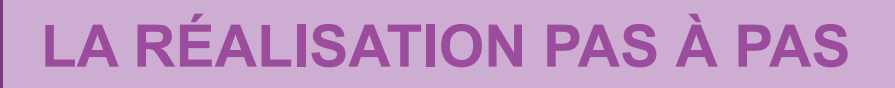

#### PRÉPARATION DE LA PREMIÈRE PAGE : L'IMAGE À EXPLOITER EN CLASSE

- Lancez le logiciel *SMART Notebook* <sup>(1)</sup>
- Dans la barre d'outils, cliquez sur *Afficher les écrans* et choisissez *Largeur de page*. L'image est à copier – coller depuis le site de *Wikipédia*.
- Réduisez SMART Notebook dans la Barre des tâches et ouvrez votre navigateur Internet
- Dans la barre d'adresse, tapez : http://fr.wikipedia.org/wiki/Fichier:Monet\_Umbrella.JPG
- Effectuez un clic droit sur l'image et choisissez Copier l'image (ou Copier)
- Cliquez sur l'icône SMART Notebook dans la Barre des tâches
- Dans la barre d'outils, cliquez sur Coller, puis prenez l'outil Sélectionner
- Redimensionnez l'image à l'aide de la poignée inférieure droite et positionnez-la dans la page pour optimiser l'affichage
- Dans la barre d'outils, prenez l'outil *Texte* et cliquez sur la gauche de l'image
- Tapez le titre de l'image : [première ligne] *La Promenade* [deuxième ligne] Claude Monet (1875)
- La zone de texte étant toujours active, sélectionnez le texte et modifiez ses attributs : police Arial, taille 14, Gras (B) pour tout le texte et Italique pour le nom du tableau
- Dans la barre d'outils, cliquez sur l'outil Sélectionner et positionnez le titre dans la page
- Dans la barre des menus, sélectionnez Edition Sélectionner tout
- Cliquez sur la *Flèche de menu* dans le coin supérieur droit d'un des deux objets (vous pouvez également effectuer un clic droit sur l'image), puis sélectionnez la commande *Verrouillage Verrouiller en place*.

Verrouiller l'image permet de ne pas risquer son déplacement lorsque seront tracés les différents plans de l'œuvre.

#### PRÉPARATION DE LA DEUXIÈME PAGE : LE CORRIGÉ

Les différents plans de l'image sont successivement représentés de l'arrière vers l'avant. Le travail s'effectue sur une copie de la première page.

- Dans la barre latérale, cliquez sur Sélecteur de page
- Cliquez sur la *Flèche de menu* correspondant à l'aperçu de la première page (ou effectuez un clic droit sur cet aperçu)
- Sélectionnez *Cloner la page*.

Le logiciel affiche automatiquement cette nouvelle page.

- Dans la barre d'outils, cliquez sur l'outil *Formes*, puis sur le *Rectangle droit*
- Dans le sélecteur de propriétés, cliquez sur *Couleur* et choisissez un bleu comme *Couleur de remplissage* et *Couleur de ligne*
- Cliquez sur *Transparence* et placez le curseur sur la quatrième graduation (valeur *102*)
- Tracez le rectangle correspondant à l'arrière-plan (le ciel)
- Choisissez le *Triangle isocèle* et modifiez ses attributs : le jaune comme *Couleur de remplissage* et *Couleur de ligne, Transparence* de *102*
- Tracez le triangle correspondant au troisième plan de la composition (le garçon)
- Dans la barre d'outils, cliquez sur l'outil *Sélectionner* pour repositionner éventuellement le triangle dans la page et le redimensionner
- Reprenez l'outil Formes et choisissez un rouge pour le remplissage et la bordure
- Dans le sélecteur de propriétés, cliquez une nouvelle fois sur *Couleur* pour refermer la palette des couleurs, puis tracez le triangle correspondant au deuxième plan (la femme)
- Avec l'outil Sélectionner repositionnez éventuellement le triangle dans la page
- Reprenez l'outil Formes et sélectionnez le Rectangle droit
- Modifiez ses attributs : un vert comme *Couleur de remplissage* et *Couleur de ligne* et une *Transparence* de *102*
- Tracez le rectangle correspondant au premier plan (l'herbe)
- Dans la barre d'outils, cliquez sur *Enregistrer* pour sauvegarder votre fichier *notebook*.

(1) Pour le réglage des différents paramètres du logiciel, voir la fiche Annexe 1 - Les principaux paramètres.

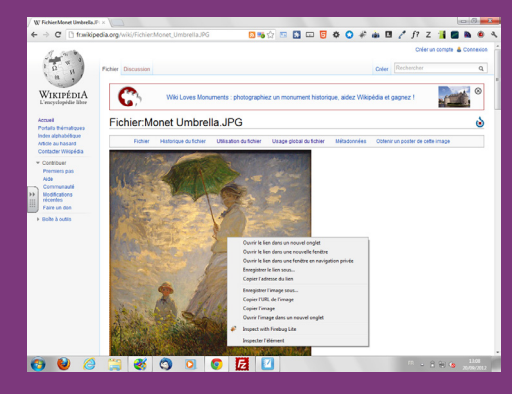

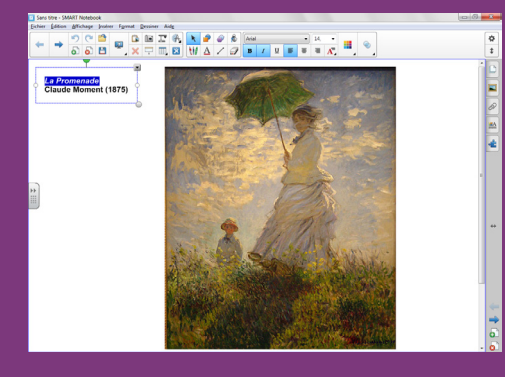

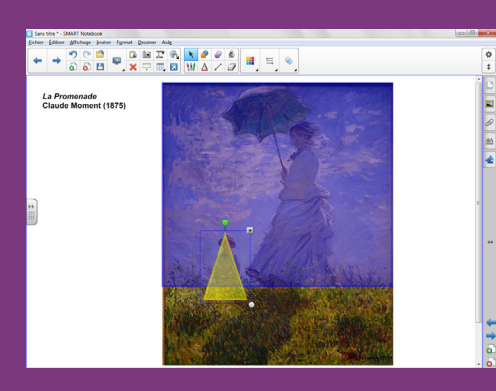

Directeur de publication : William Marois recteur de l'académie de Créteil Directeur de collection : F. Villemonteix Responsables éditoriaux : P. Nadam & M. Narcy Pôle numérique – académie de Créteil http://mediafiches.ac-creteil.fr

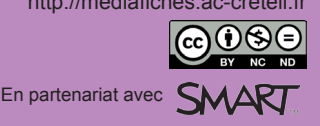